## Office of Transportation and Air Quality Fuels Registration (OTAQREG)

Job Aid

## How to Register as an RNG RIN Separator

This job aid is designed to provide a high-level overview of the process for registering a new company as a RNG RIN Separator in OTAQREG so that you can start using the new feature as quickly as possible.

# Before you begin:

- 1. You must have a Central Data Exchange (CDX) account
- 2. You must be logged into the CDX OTAQREG program service

For help with these steps, see the documentation on EPA's Fuels Registration, Reporting, and Compliance Help website: <u>https://www.epa.gov/fuels-registration-reporting-and-compliance-help</u>

# *Ş***EPA**

1

## **Create New Company**

#### 1. Click Create New Company

#### 2. Enter the following company information

- Company Name
- Street Address
- Street Address (Line 2)
- City
- State
- Postal Code
- Country
- 3. Click Continue

| Company Name and    | Location      |                 |        |
|---------------------|---------------|-----------------|--------|
| Company Name:       |               |                 |        |
| RNG RIN Separate    | r             |                 |        |
| Street Address:     |               |                 |        |
| 123                 |               |                 |        |
| Street Address (Lin | e 2):         |                 |        |
|                     |               |                 |        |
| City:               |               | State/Province: |        |
| Fairfax             |               | Virginia        | x *    |
| Postal Code:        | Country:      |                 |        |
| 22030               | UNITED STATES |                 | *      |
|                     |               | 3 Co            | ntinue |

#### Review Company Information and Identify the Responsible Corporate Officer

4. Review Company Name and Location information

You will then need to identify the Responsible Corporate Officer (RCO).

#### If you are the RCO of the company:

- Answer Yes to question "Are you the Responsible Corporate Officer for this company?"
- 6. Enter RCO Title
- 7. Click Save & Continue

#### If you are not the RCO of the company:

- 8. Answer **No** to question "Are you the Responsible Corporate Officer for this company?"
- 9. Enter RCO Email
- 10. Click Save & Continue

Steps continue on next slide...

#### Company Name and Location

Note: Address must be a street address and not a PO box. If you are entering an international address that has no postal code, enter "00000" for Postal Code.

| Company Name      | *          |                   |
|-------------------|------------|-------------------|
| RNG RIN Separ     | ator       |                   |
| Street Address: + | •          |                   |
| 123               |            |                   |
| Street Address (L | ine 2):    |                   |
| City: *           |            | State/Province: * |
| Fairfax           |            | Virginia          |
|                   |            |                   |
| Postal Code: 🇯    | Country: * |                   |

× ×

#### Responsible Corporate Officer (RCO) Information

The responsible corporate officer (RCO) of the company must be an official officer (President, Vice President, CEO, etc.) or employee (with an appropriate title) of the company registering who is legally liable for the information submitted for the company. The RCO may not be an agent or third party who is not directly employed by the company.

| Are you the Responsible Corporate Of company? * | ficer for this 💿 Yes 🔿 No |
|-------------------------------------------------|---------------------------|
| RCO CDX User ID: 🧕                              | RCO Name:                 |
| USER_NAME                                       |                           |
| RCO Title: *                                    | RCO Phone:                |
| Title                                           |                           |
| RCO Email:                                      | RCO Fax:                  |
| 8<br>Responsible Cor                            | porate Officer for this   |
| <sup>9</sup> RCO Email: *                       |                           |
| Jane.Smith@company.com                          |                           |
|                                                 | 7                         |
| K Back                                          | ± Save Save & Continue ►  |
|                                                 | 10                        |

## Program Type and Business Activities Information

Once you have confirmed Company Name and Location and identified an RCO, you will be brought to the Program Type and Business Activities screen.

NOTE: The screenshots are meant as guidance and not as direct instructions.

11. Answer No to question "Are you required to submit documents via DCFuels (e.g., an Engineering Review (ER)) in order to register your company activities and you have not had your company activated?"

This will reveal the next 3 program type questions.

|    | Program Type and Business Activities                                                                                                    |       |      |
|----|----------------------------------------------------------------------------------------------------|-------|------|
| 11 | Are you required to submit documents via DCFuels (e.g., an Engineering Review (ER)) in order to register your company activities and you have not had your company activated? * | ⊖ Yes | No   |
|    | Are you an independent third party that will conduct audits of renewable fuel production under the RFS Quality Assurance Plan (QAP) Program? *                                  | ⊖ Yes | ⊖ No |
|    | Are you an independent third party that conducts surveys on behalf of other companies under 40 CFR Part 1090? *                                                                 | ⊖ Yes | ⊖ No |
|    | Are you an independent third party that conducts attest audits on behalf of other companies under 40 CFR Part 1090? *                                                           | ⊖ Yes | ⊖ No |
|    |                                                                                                    |       |      |

## Program Type and Business Activities Information

The 3 additional questions address independent third-party program types.

- **12**. Answer **No** to the 3 independent thirdparty questions:
  - "Are you an independent third party that will conduct audits of renewable fuel production under the RFS Quality Assurance Plan (QAP) Program?"
  - "Are you an independent third party that conducts surveys on behalf of other companies under 40 CFR Part 1090?"
  - "Are you an independent third party that conducts attest audits on behalf of other companies under 40 CFR Part 1090?"

This will reveal the next 3 program type questions.

| F  | Program Type and Business Activities                                                                                                    |            |  |
|----|----------------------------------------------------------------------------------------------------|------------|--|
| 12 | Are you required to submit documents via DCFuels (e.g., an Engineering Review (ER)) in order to register your company activities and you have not had your company activated? * | 🔿 Yes 💿 No |  |
|    | Are you an independent third party that will conduct audits of renewable fuel production under the RFS Quality Assurance Plan (QAP) Program? *                                  | 🔾 Yes 💿 No |  |
|    | Are you an independent third party that conducts surveys on behalf of other companies under 40 CFR Part 1090? *                                                                 | 🔾 Yes 💿 No |  |
|    | Are you an independent third party that conducts attest audits on behalf of other companies under 40 CFR Part 1090? *                                                           | 🔿 Yes 💿 No |  |
|    | Do you produce or import Gasoline, Reformulated Gasoline, Pentane, Ethanol Denaturant, or Oxygenates; or do you blend Oxygenates? *                                             | ⊖ Yes ⊖ No |  |
|    | Do you produce or import Diesel fuel that is used to power highway vehicles and/or non-road engines and equipment? *                                                            | ⊖ Yes ⊖ No |  |
|    | Except for independent third parties under RFS QAP, do you need to register under the Renewable Fuel Standard Program? *                                                        | ⊖ Yes ⊖ No |  |

## Program Type and Business Activities Information

The 3 additional questions address Gasoline, Diesel, and Renewable Fuel Standard program types.

**13**. Answer the Gasoline and Diesel program type questions.

NOTE: Answer questions based on your requirements. This screenshot is not meant as direct instructions.

- 14. Answer Yes to question "Except for independent third parties under RFS QAP, do you need to register under the Renewable Fuel Standard Program?"
- 15.Select Yes to RNG RIN Separator
- 16.Select Save & Continue

Steps continue on next slide...

| Program Type and Business Activities                                                                                                    |                                 |            |  |
|----------------------------------------------------------------------------------------------------|---------------------------------|------------|--|
| Are you required to submit documents via DCFuels (e.g., an Engineering Rev<br>your company activities and you have not had your company activated? | iew (ER)) in order to register  | 🔿 Yes 💿 No |  |
| Are you an independent third party that will conduct audits of renewable fuel<br>Quality Assurance Plan (QAP) Program?                             | production under the RFS        | 🔾 Yes 💿 No |  |
| Are you an independent third party that conducts surveys on behalf of other of 1090?                                                               | companies under 40 CFR Part     | 🔾 Yes 💿 No |  |
| Are you an independent third party that conducts attest audits on behalf of ot<br>Part 1090?                                                       | her companies under 40 CFR      | 🔾 Yes 💿 No |  |
| Do you produce or import Gasoline, Reformulated Gasoline, Pentane, Ethano do you blend Oxygenates?                                                 | I Denaturant, or Oxygenates; or | 🔾 Yes 💿 No |  |
| Do you produce or import Diesel fuel that is used to power highway vehicles equipment?                                                             | and/or non-road engines and     | 🔾 Yes 💿 No |  |
| 24<br>Except for independent third parties under RFS QAP, do you need to register<br>Standard Program?                                             | under the Renewable Fuel        | ⊙ Yes 🔿 No |  |
| Business Activities For Renewable Fuel Standard Program Type                                                                                       |                                 |            |  |
| Biogas Producer 1                                                                                                    | No                              |            |  |
| Biointermediate Producer 3                                                                                                    | No                              |            |  |
| Feedstock Aggregator 3                                                                                                    | No                              |            |  |
| Foreign Undenatured Ethanol Producer 3                                                                                                    | No                              |            |  |
| PADD Importer (Renewable Fuel Importer) 3                                                                                                    | No                              |            |  |
| Renewable Fuel Producer                                                                                                    | No                              |            |  |
| Renewable Fuels Exporter 3                                                                                                    | No                              |            |  |
| Renewable Fuels Importer 3                                                                                                    | No                              |            |  |
| RFS Pathway Petition Submitter (80.1416) 3                                                                                                    | No                              |            |  |
| RIN Owner Only (Blenders, Marketers, Traders) 3                                                                                                    | No                              |            |  |
| RNG RIN Separator 3                                                                                                    | Yes                             |            |  |
| Small Blender (Blenders in 40 CFR 80.1440) 3                                                                                                    | No                              |            |  |
|                                                                                                    |                                 |            |  |

6

## **Attest Submission** Information

Once you have selected the appropriate Program Types and Business Activities, you will be brought to the Attest Submission Information screen.

**17**. Answer Yes to question "Is this company required to submit one or more annual attest audit reports?"

```
18.Select Save & Continue
```

NOTE: Navigate to the below site for additional information on how to submit attest engagement reports and program-specific instructions.

How to Submit Attest Engagements

https://www.epa.gov/fuels-registration-reportingand-compliance-help/how-submit-attest-<u>engagements</u>

| Unde | er the gasoline and diesel programs, gasoline manufacturers (e.g | , gasoline refiners, gasoline b | plending manufacturers, and g    | asoline importers) must arrange for the     |
|------|------------------------------------------------------------------|---------------------------------|----------------------------------|---------------------------------------------|
| subn | nission of an annual attest audit report under 40 CFR 1090.1800. | Under the RFS program, obli     | igated parties, renewable fuel   | producers (including all parties allowed to |
| gene | rate RINs under 40 CFR part 80), renewable fuel importers, bioir | ntermediate producers, indepe   | endent third-party auditors, bio | ogas producers, RNG producers, RIN          |
|      | rs, and RNG RIN separators must arrange for the submission of    | an attest audit report under 4  | 0 CFR 80.165, 80.1464, and 8     | 80.1475, as applicable.                     |
|      |                                                                  |                                 |                                  |                                             |

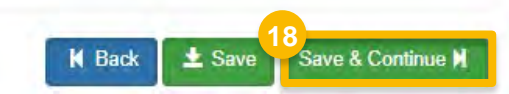

## RNG RIN Separator Information

Once you have completed the Attest Submission Information screen, you will be brought to the RNG RIN Separator Information screen.

You must add at least one of the following:

- RNG Withdrawal Point(s)
- CNG/LNG Dispensing Station(s)
- 19a. Click on Add RNG Withdrawal Point
- 19b. Click on Add CNG/LNG Dispensing

Station

Either selection will cause additional buttons and fields to appear, from which you will add the appropriate facility.

20.Click Select Facility

| Pipeline Information    |                  |                                 |                                          |                  |        |  |
|-------------------------|------------------|---------------------------------|------------------------------------------|------------------|--------|--|
| RNG Withdrawal Poi      | pint(s)          |                                 |                                          |                  |        |  |
| 19a<br>Add RNG Withdrav | awal Point       |                                 |                                          |                  |        |  |
| CNG/LNG Dispensin       | ng Station(s)    |                                 |                                          |                  |        |  |
| 19b<br>Add CNG/LNG Dis  | ispensing Statio | n                               |                                          |                  |        |  |
|                         |                  |                                 |                                          |                  |        |  |
| RNG Withdrawal Point(s  | s)               |                                 |                                          |                  |        |  |
| RNG Withdrawal Point(s  | s)<br>Location N | ame:                            | Location FRS ID:                         |                  | Remove |  |
| RNG Withdrawal Point(s  | s)<br>Location N | lame:<br>CNG/LNG Dispensing Sta | Location FRS ID:                         |                  | Remove |  |
| RNG Withdrawal Point(s  | s)<br>Location N | ame:<br>CNG/LNG Dispensing Sta  | Location FRS ID: ation(s) Location Name: | Location FRS ID: | Remove |  |

A new window will appear.

Here, you will search for the facility where the RNG withdrawal point or CNG/LNG dispensing station is located.

- 21.Enter search criteria
- 22.Click Search Facilities

#### If facility is found:

- 23. Select appropriate facility
- 24. Click Proceed with Selection
- 25.Click Save Selected Facility
- Please proceed to step 32 (skip to slide 13)
- If the facility you're looking for is not found:
- Please proceed to step 26 (next slide)

| Add Facility                       |                                                                                   |                                                                                   |                                                                                     | 4                                                                        | 4                                                                         |                                                                                                    |
|------------------------------------|-----------------------------------------------------------------------------------|-----------------------------------------------------------------------------------|-------------------------------------------------------------------------------------|--------------------------------------------------------------------------|---------------------------------------------------------------------------|----------------------------------------------------------------------------------------------------|
| Add Facility                       |                                                                                   |                                                                                   |                                                                                     |                                                                          |                                                                           |                                                                                                    |
| Find Existing Facility             |                                                                                   |                                                                                   |                                                                                     |                                                                          |                                                                           |                                                                                                    |
| Please note, the Facility ID crit  | erion searches against FRS Facility IDs. Do                                       | not use OTAQReg 5-digit reporting IE                                              | os in this field.                                                                   |                                                                          |                                                                           |                                                                                                    |
| For best results, please fill in a | it learning search criteria.                                                      |                                                                                   |                                                                                     |                                                                          |                                                                           |                                                                                                    |
| Facility ID                        | 21                                                                                |                                                                                   |                                                                                     |                                                                          |                                                                           |                                                                                                    |
| Facility Name                      |                                                                                   |                                                                                   |                                                                                     |                                                                          |                                                                           |                                                                                                    |
| Facility Country                   | UNITED STATES OF AMERICA                                                          | Add Facility                                                                      |                                                                                     |                                                                          |                                                                           | . A                                                                                                    |
| Facility Address                   | 123 Main St.                                                                      | Add Facility                                                                      |                                                                                     |                                                                          |                                                                           |                                                                                                    |
| City                               | Fairfax                                                                           | Facility Search                                                                   | Results (1 facility found)                                                          |                                                                          |                                                                           | List View   Map View                                                                                                    |
| State                              | Virginia                                                                          | ✓ Search Crite                                                                    | eria: UNITED STATES OF AMERICA   123 M                                              | IAIN ST, FAIRFAX, VA 22030                                               | J.                                                                        | Change                                                                                                    |
| County                             | -Select a County-                                                                 | •                                                                                 |                                                                                     |                                                                          |                                                                           | (Section)                                                                                                    |
| ZIP Code                           |                                                                                   | Filter:                                                                           |                                                                                     |                                                                          |                                                                           |                                                                                                    |
| Search Facilities                  |                                                                                   | EPA                                                                               | Registry ID Facility Name                                                           | Facility A                                                               | ddress P                                                                  | PA Alternate EPA Registry<br>Programs IDs/Program IDs                                                                                                    |
|                                    |                                                                                   | 23                                                                                | RNG RIN Separato                                                                    | r Facility                                                               | OT                                                                        | TAOREG OTAOREG10012345                                                                                                    |
|                                    |                                                                                   |                                                                                   |                                                                                     |                                                                          |                                                                           | ingine of the second second seco |
|                                    |                                                                                   | 24 Showing 1 to 1                                                                 | of 1 facilities                                                                     | here to create it                                                        |                                                                           | Previous 1 Next                                                                                                    |
|                                    | Add Facility                                                                      |                                                                                   |                                                                                     |                                                                          |                                                                           | *                                                                                                    |
|                                    |                                                                                   |                                                                                   |                                                                                     |                                                                          |                                                                           |                                                                                                    |
|                                    | Add Facility Unsaved Facili                                                       | ity                                                                               |                                                                                     |                                                                          |                                                                           |                                                                                                    |
|                                    | Selected Facility (1 unsaved facil<br><u>&lt; Add Another Facility</u>            | ity)                                                                              |                                                                                     |                                                                          | List View   <u>M</u>                                                      | lap View                                                                                                    |
|                                    | Clicking the 'Save Selected Facility '<br>clicking the 'View/Edit Details' link o | button saves the facility you have se<br>on the table view or the 'Details' butto | lected in the current session so it is ava<br>on on the map view. You may also remo | ilable to you the next time you k<br>ove a facility by clicking the 'Rem | og in. You may view a facility's o<br>ove' link or button for that facili | details by<br>ity, Please                                                                                                    |
|                                    | note that a facility with insufficient                                            | location information may not appear                                               | on the map view.                                                                    |                                                                          |                                                                           |                                                                                                    |
|                                    | Filter:                                                                           |                                                                                   |                                                                                     |                                                                          |                                                                           |                                                                                                    |
|                                    | EPA Registry ID 🕢                                                                 | Program ID 😡                                                                      | Facility Name                                                                       | Facility Address                                                         | 18                                                                        |                                                                                                    |
|                                    | 999983156478                                                                      | OTAQREG10012345                                                                   | RNG RIN Separator Facility                                                          | 0                                                                        | View/Edit Detail<br>Remove                                                | ls                                                                                                    |
|                                    | Showing 1 to 1 of 1 facilities                                                    |                                                                                   |                                                                                     |                                                                          | Previous 1                                                                | Next                                                                                                    |
|                                    | 25<br>Save Selected Facility                                                      |                                                                                   |                                                                                     |                                                                          |                                                                           |                                                                                                    |
|                                    |                                                                                   |                                                                                   |                                                                                     |                                                                          |                                                                           |                                                                                                    |

If the facility you're looking for is not found:

26.Click Can't find your facility? Click here to create it

| Add Facility                                                                                                    |                                                                                                    |
|----------------------------------------------------------------------------------------------------|----------------------------------------------------------------------------------------------------|
| Add Facility Facility Search Results (O facilities found)                                                                                                    | List View   <u>Map Vi</u> e                                                                           |
| Search Criteria: 22030   Fairfax County                                                                                                    | Change                                                                                                |
| No Facilities Found<br>Your search criteria did not match any facility records. You may return to the 'Find Existing facilidoesn't exist, you may create a facility by clicking the 'Can't find your facility? Click here to creat | lity' form, and refine your search, by clicking the 'Change' button. If the facility<br>ite it' link. |
| Proceed with Selection Can't find your facility? Click here to create it                                                                                                    |                                                                                                    |

#### If the facility you're looking for is not found:

**27**.Enter the following facility information

- Facility Name
- Facility Address
- 28.Answer question "Is Mailing Address Same as Facility Address?"
- 29. Click Map Facility
- 30.Click Submit

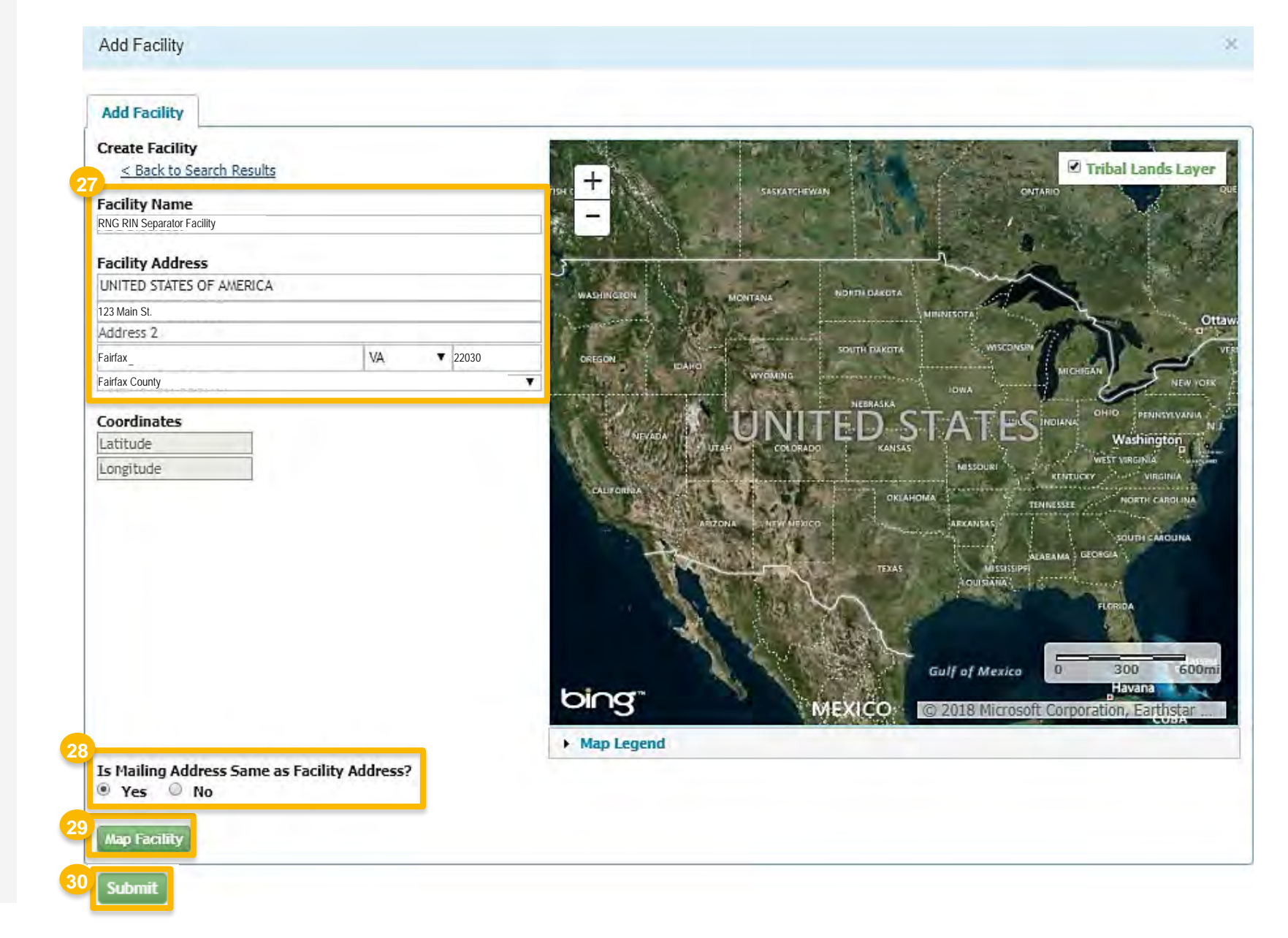

Steps continue on next slide...

If the facility you're looking for is not found:

31. Click Save Selected Facility

|                                                                                |                                                                             |                                                                        |               |                              |                                | 1.2.5                 |                        |
|--------------------------------------------------------------------------------|-----------------------------------------------------------------------------|------------------------------------------------------------------------|---------------|------------------------------|--------------------------------|-----------------------|------------------------|
| Selected Facility (1 unsave<br>< Add Another Facility                          | d facility)                                                                 |                                                                        |               |                              |                                | List View             | Map \                  |
| clicking the 'View/Edit Details<br>Please note that a facility with<br>Filter: | link on the table view or the 'Det<br>n insufficient location information r | ails' button on the map view. You m<br>may not appear on the map view. | ay also remov | e a facility by clicking the | 'Remove <sup>l</sup> link or b | utton for that        | facility,<br>art Optio |
| EPA Registry ID O                                                              | Program ID @                                                                | Facility Name                                                          | 15            | Facility Address             |                                |                       |                        |
| Pending                                                                        | Pending.                                                                    |                                                                        |               |                              |                                | View/Edit D<br>Remove | etails                 |
| Showing 1 to 1 of 1 facilities                                                 |                                                                             |                                                                        |               |                              | Previous                       | 1                     | Nex                    |
|                                                                                |                                                                             |                                                                        |               |                              | Officer Ch.                    |                       |                        |
| 1                                                                              |                                                                             |                                                                        |               |                              |                                |                       |                        |
|                                                                                |                                                                             |                                                                        |               |                              |                                |                       |                        |

## **RNG RIN Separator Information**

You will be brought back to the RNG RIN Separator Information screen.

The Location Name and Location FRS ID will be populated automatically. The Location Name is editable. The Location FRS ID is not editable.

If you wish to add another RNG Withdrawal Point or CNG/LNG Dispensing Station:

Repeat steps 19 – 31, as appropriate

If you do not wish to add another RNG Withdrawal Point or CNG/LNG Dispensing Station:

32. Click Save & Continue

| DNC Withdrawal Daint/ |                |                               |        |
|-----------------------|----------------|-------------------------------|--------|
| Select Facility       | S)             | Location FRS ID: 110020178895 | Remove |
| Add RNG Withdrawa     | I Point        |                               |        |
| Select Facility       | Location Name: | Location FRS ID: PENDING      | Remove |
| Add CNG/LNG Dispe     | ensing Station |                               |        |

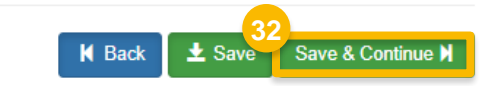

## Part 79 Company Information and User Role Associations

Once you have provided the RNG RIN Separator information, you will be brought to the Part 79 Company Information screen.

**33**. Answer **No** to question "Is this company required to submit fuel and/or fuel additive information to comply with 40 CFR Part 79?"

34. Click Save & Continue

Once you have completed the Part 79 Company section, you will be brought to the Additional Company/User Role Associations screen, where you will edit permissions for your user profile.

- **35**. Answer as appropriate to Additional Company/User Role Associations questions
- 36. Click Save & Continue

| What To Do                                                                    |                                                                                                    |                                                                                       |                      |                                                                                                    |                  |                   |                  |                     |
|-------------------------------------------------------------------------------|----------------------------------------------------------------------------------------------------|---------------------------------------------------------------------------------------|----------------------|----------------------------------------------------------------------------------------------------|------------------|-------------------|------------------|---------------------|
| Each motor                                                                    | vehicle gasoline, motor-vehicle diese<br>tifier.                                                                                                    | fuel, and fuel additive for ei                                                        | ther or both, is rea | quired to be regist                                                                                              | tered under 40   | CFR Part 79 ar    | nd assigned a    | nine-digit          |
| In an effort                                                                  | and the upp of names forms 2000.1                                                                                                    | and 2520 12 under 40 CEF                                                              | Dart 70 EDA is t     | resultioning of fu                                                                                               | al and first add | Dive secletration | o to this onlin  | a avatam            |
| in an enon                                                                    | o end the use of paper forms 5520-1.                                                                                                    | and 5520-15 under 40 CFF                                                              | Part / 9, EPAISt     | ransiuoning all ius                                                                                              | er and fuel auc  | nuve registration | is to this onlin | le system.          |
| For fuel and<br>product thro                                                  | fuel additive products that were assign<br>ugh a company that is registered in the second second s | ned a nine-digit product ID<br>is online system.                                      | prior to August 20.  | 20, the company 1                                                                                                | that manufactu   | ures or imports t | he product m     | ust manage tha      |
|                                                                               |                                                                                                    |                                                                                       |                      |                                                                                                    |                  |                   |                  |                     |
|                                                                               |                                                                                                    |                                                                                       |                      | and the second second second second second second second second second second second second second second second |                  |                   |                  |                     |
| his company                                                                   | required to submit fuel and/or fuel                                                                                                    | additive information to co                                                            | mply O Ye            | s 💿 No                                                                                                    |                  |                   |                  |                     |
| this company<br>h 40 CFR Par                                                  | required to submit fuel and/or fuel<br>79? *                                                                                                    | additive information to co                                                            | mply ⊖ Ye            | s 💿 No                                                                                                    |                  |                   |                  |                     |
| this company<br>th 40 CFR Par                                                 | required to submit fuel and/or fuel<br>79? <b>*</b>                                                                                                    | additive information to co                                                            | mply ⊖ Ye            | s 💿 No                                                                                                    |                  |                   |                  |                     |
| his company<br>h 40 CFR Pa                                                    | required to submit fuel and/or fuel<br>79? <b>*</b>                                                                                                    | additive information to co                                                            | mply ⊖Ye             | s 💿 No                                                                                                    |                  |                   |                  |                     |
| his company<br>h 40 CFR Pa                                                    | required to submit fuel and/or fuel                                                                                                    | additive information to co                                                            | mply ⊖ Ye            | s 💿 No                                                                                                    |                  | M Bark            | 34               | Save & Conti        |
| his company<br>h 40 CFR Pa                                                    | required to submit fuel and/or fuel                                                                                                    | additive information to co                                                            | mply <sub>O</sub> Ye | s 🖲 No                                                                                                    |                  | N Back            | 34<br>± Save     | Save & Conti        |
| his company<br>h 40 CFR Pa                                                    | required to submit fuel and/or fuel                                                                                                    | additive information to co                                                            | mply <sub>O</sub> Ye | s 🖲 No                                                                                                    |                  | N Back            | 34<br>± Save     | Save & Conti        |
| his company<br>h 40 CFR Par                                                   | required to submit fuel and/or fuel<br>79? *                                                                                                    | additive information to co                                                            | mply <sub>O</sub> Ye | s 💿 No                                                                                                    |                  | M Back            | 34<br>± Save     | Save & Conti        |
| his company<br>h 40 CFR Par<br>dditional Com                                  | required to submit fuel and/or fuel<br>79? *<br>any/User Role Associations                                                                                                    | additive information to co                                                            | mply <sub>O</sub> Ye | s 💿 No                                                                                                    |                  | N Back            | 34<br>± Save     | Save & Conti        |
| his company<br>h 40 CFR Par<br>dditional Com<br>Will you be v                 | required to submit fuel and/or fuel<br>79? *<br>any/User Role Associations<br>iewing RFS transactions (e.g., for                                                                                                    | additive information to co                                                            | a the EMTS appl      | ication?                                                                                                    |                  | H Back            | 34<br>± Save     | Save & Conti        |
| his company<br>h 40 CFR Par<br>dditional Com<br>Will you be 4<br>Will you ALS | required to submit fuel and/or fuel<br>79? *<br>any/User Role Associations<br>iewing RFS transactions (e.g., for<br>0 be SUBMITTING RFS transactic                                                                                                    | additive information to co<br>RINs or biogas tokens) vi<br>ns via the EMTS applicati  | a the EMTS appl      | s  No                                                                                                    |                  | M Back            | 34<br>± Save     | Save & Conti<br>Yes |
| his company<br>h 40 CFR Par<br>ditional Com<br>Will you be<br>Will you ALS    | required to submit fuel and/or fuel<br>79? *<br>any/User Role Associations<br>iewing RFS transactions (e.g., for<br>0 be SUBMITTING RFS transactio                                                                                                    | additive information to co<br>RINs or biogas tokens) vi<br>ns via the EMTS applicatio | a the EMTS appl      | ication?                                                                                                    |                  | H Back            | 34<br>± Save     | Save & Conti<br>Yes |

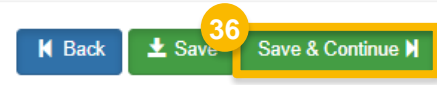

## **Review and Submit Request**

- **37**. Review the RNG RIN Separator company request information for accuracy
- If you are the RCO of the company:
- 38.Click Sign and Submit
- Please proceed to step 40 (next slide)

#### If you are not the RCO of the company:

#### 39. Click Submit and Notify RCO

This concludes the RNG RIN Separator new company registration process.

| pany Request                                                                                                    |                                                                                                 |        |                  |                           |
|----------------------------------------------------------------------------------------------------|-------------------------------------------------------------------------------------------------|--------|------------------|---------------------------|
| Request Information                                                                                                    |                                                                                                 |        |                  |                           |
| Request ID: COM-27299<br>Request Type: New Company<br>Request Status: Draft<br>Company Name: RNG RIN Separator [1997]<br>Submission: Initial | Created On: 02/12/2024<br>Modified On: 02/12/2024<br>Requestor ID: USER_NAME<br>Requestor Name: |        |                  |                           |
| Program Types and Business Activities                                                                                                    |                                                                                                 |        |                  |                           |
| Renewable Fuel Standard<br>RNG RIN Separator                                                                                                 |                                                                                                 |        |                  |                           |
| Attest Submission Information                                                                                                    |                                                                                                 |        |                  |                           |
| Is this company required to submit one or more annual attest audit r                                                                         | reports? Yes                                                                                    |        |                  |                           |
| RNG RIN Separator Information                                                                                                    |                                                                                                 |        |                  |                           |
| RNG Withdrawal Point(s)                                                                                                    |                                                                                                 |        |                  |                           |
| Location Name: NORTH WITHDRAWAL POINT                                                                                                    | Location FRS ID: 110020178895                                                                   |        |                  |                           |
| CNG/LNG Dispensing Station(s)                                                                                                    |                                                                                                 |        |                  |                           |
| Location Name: NORTH DISPENSING STATION                                                                                                    | Location FRS ID: PENDING                                                                        |        |                  |                           |
|                                                                                                    |                                                                                                 |        |                  |                           |
|                                                                                                    | K Home Page                                                                                     | K Back | X Cancel Request | Sign and Submit           |
|                                                                                                    |                                                                                                 |        | 3                | 9<br>Submit and Notify RC |
|                                                                                                    |                                                                                                 |        |                  |                           |

## Review and Submit Request (cont'd)

#### If you are the RCO of the company:

- 40.Click Accept
- **41**.Use the **eSignature Widget** to sign the request
- **42**. The request will appear in the My Requests section of your home page with the status **Awaiting Initial Review**

NOTE: You will receive an email notification when EPA reviews and activates the request.

I certify, under penalty of law that the information provided in this document is, to the best of my knowledge and belief, true, accurate, and complete. I am aware that there are significant penalties for submitting false information, including the possibility of fines and imprisonment for knowing violations.

| nature Widget         |                                           |              |  |
|-----------------------|-------------------------------------------|--------------|--|
| 1. Authentication     | 2. Verification                           | 3. Sign File |  |
| Log into CDX<br>User: | Question:<br>What is your favorite movie? | Sign         |  |
| (5-1) (k) -           | Answer:                                   |              |  |
| Password:             |                                           |              |  |
| Show Password         | Correct Answer                            |              |  |

|   | My Requests                                                  |              |                                    |
|---|--------------------------------------------------------------|--------------|------------------------------------|
|   | Pending Withdrawn Rejected                                   |              |                                    |
|   | Show 10 v entries                                            |              | Search: 27299                      |
|   | lt Request ⊔t                                                | 11           | 1↑ Date Last 1F                    |
| A | Request ID Type Request Subject                              | Submitted By | Updated Status                     |
|   | COM-27299 New Company RNG RIN Separator - 1997               | USER_NAME    | 02/13/2024 Awaiting Initial Review |
|   | Showing 1 to 1 of 1 entries (filtered from 13 total entries) |              | Previous 1 Next                    |